## 電子地域振興券

お得だよ!

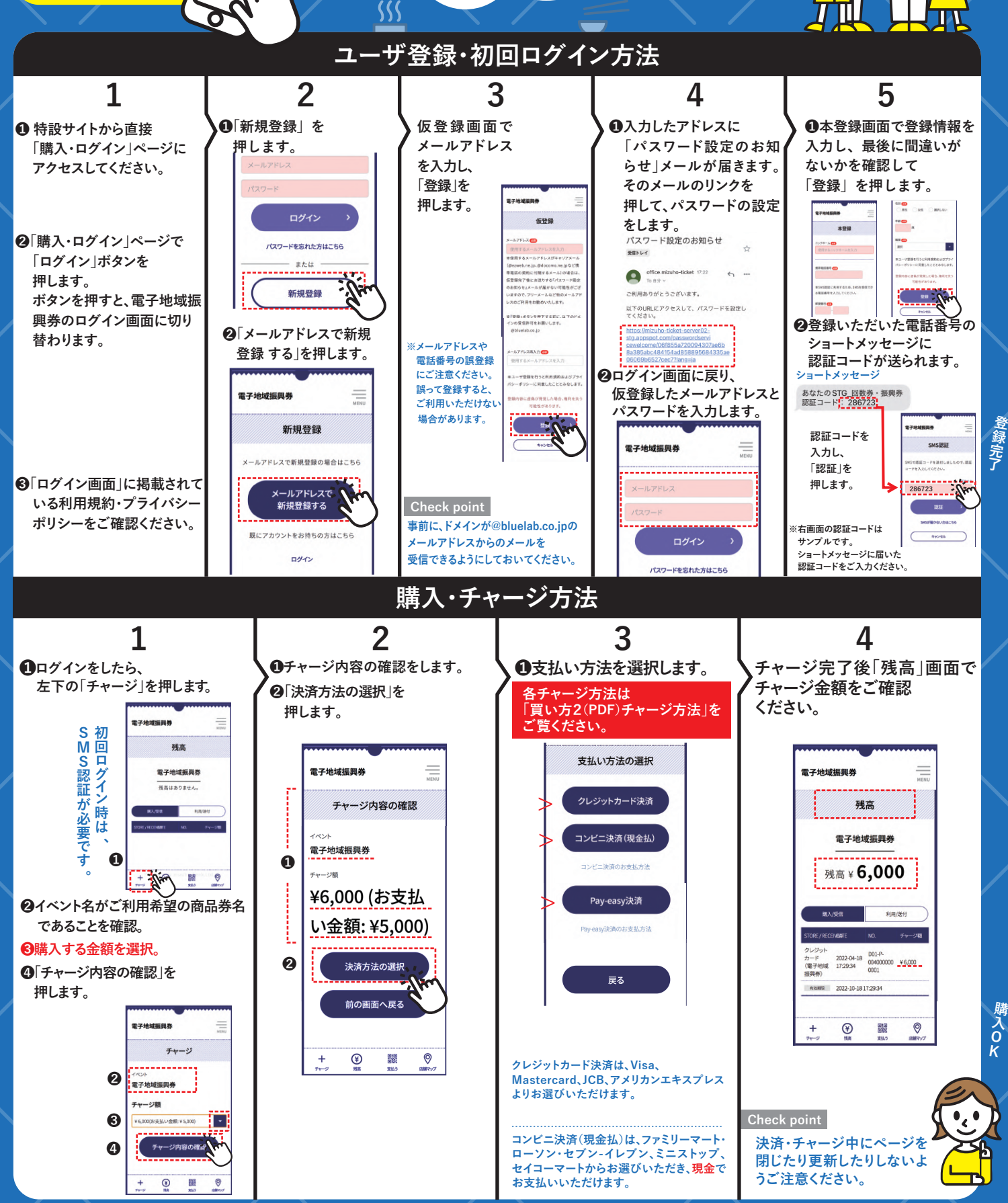

買口方